## Athene Annuity Training Site:

www.athene.com/annuitytraining

<u>Username:</u> Use the first four characters of your last name followed by the last six digits of your social security number. For Example, the username for John McChrystal 123-45-6789 is mcch456789.

If your last name has less than four characters, such as with Roe, your username will be roe456789.

All non-alpha characters should be removed from the last name including dashes, spaces, etc.

All dashes should be removed from the social security number.

Password: changeme (lowercase)

You will be prompted to change your password once you have successfully logged in to the training site.

**AIL Products** 

• Product Portfolio with PE Training- 15Athene\_02

Annexus Products

• Balanced Choice Annuity/Ins Only Persons Training- 14Athene\_02

If you are having issues with logging into the website, questions on the course number or name of the course or if you need verification that the course has been completed, please contact Athene Agency Services at # 888-266-8489.

If you are having issues with your password for RegEd, if you are not able to find the courses or if the website is not working correctly, please contact RegEd at # 800-334-8322.

|                        | 2650 McCormick Dr            |
|------------------------|------------------------------|
|                        | Ste 200G                     |
| Business Address:      | Clearwater, FL 33759         |
| Business Phone Number: | (727) 726-0726               |
| Email Address:         | agentlicensing@amerilife.com |
| Resident Address:      |                              |
| Resident/Cell Phone    |                              |
| Number:                | (727) 726-0726               |